# The Portal Content Editor

A handy tutorial to creating new Portal Web Pages

# Adding New Content in the Portal

In order to add new content in the Portal, you first need to access your departments group contact page.

- From the Side Menu , Click "My Groups"
- Find your departments entry under the "My Groups" section
- Click the title of your groups, which will link to that groups contact page.

| MyUSF 💁 Email 💼 Tools -         |                                                                |                               |
|---------------------------------|----------------------------------------------------------------|-------------------------------|
| Enter keywords to search Search | tact page                                                      |                               |
| Final (Outlook)                 | My Groups                                                      |                               |
| Calendar                        | Link                                                           | See all groups Create a group |
| 🛞 My Groups                     | Your Department                                                | Administrator                 |
| 1 Office 365                    | Statemporary department dseu to demonstrate the content editor |                               |
| 💽 Bookmarks 🔻                   |                                                                |                               |

# Adding New Content in the Portal

The group contact page lists the details for the group as well as gives you 4 different types of content to create. By clicking on the "Add New..." drop down, options to create new

- Calendar Events
- Web Page
- Photo Album

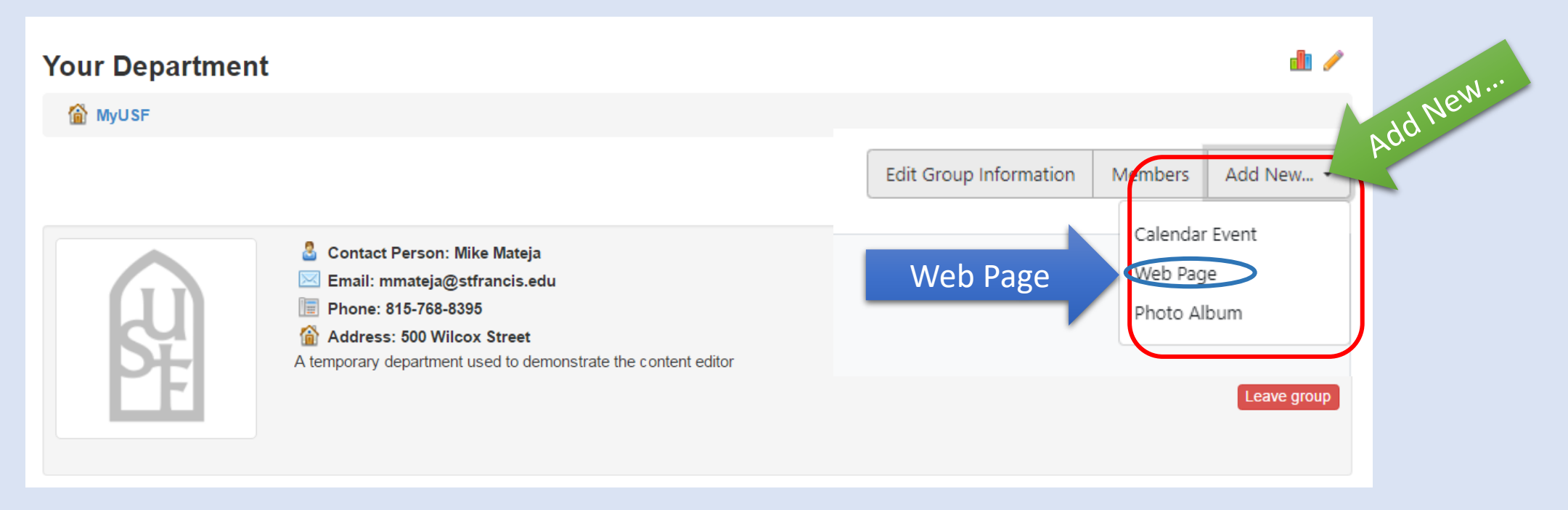

Let's Create a new Web Page. Click on "Web Page from the drop down menu to begin.

# Adding A New Web Page

Whether you chose to edit an existing web page or create a new web page the process and options are the same. There are 3 main sections; the **Page Editor**, choosing a **Menu Location**, choosing to **Restrict Viewing**.

The First Section, the **Page Editor**, allows you to

- Create a page Title
- Select a content type
- Add the content of the page
- Decide if the page can be searched

|     | Add o  | or Edit                              | a Page  |       |              |                 |                |         |             |  |       |        | dl 🥖 |
|-----|--------|--------------------------------------|---------|-------|--------------|-----------------|----------------|---------|-------------|--|-------|--------|------|
|     | Page E |                                      | itle    |       |              |                 |                |         |             |  |       |        |      |
| Con | tent 7 | Type                                 |         | Title |              |                 |                |         |             |  |       |        |      |
|     |        |                                      | Content | Туре  | Content P    | age             | •              |         |             |  |       |        |      |
|     | BI     | <del>S</del>   <u>T</u> <sub>x</sub> | Format  | - 🐰   | - ĒĒ         |                 | 1= •=<br>2= •= |         | <b>e</b> ez |  | 7 O I | Source |      |
| D   |        |                                      |         |       |              |                 |                |         |             |  |       |        |      |
| Pa  | ge Co  | nto                                  | A       |       |              |                 |                |         |             |  |       |        |      |
|     |        | ົ້ເຕັກເ                              |         |       |              |                 |                |         |             |  |       |        |      |
|     |        |                                      |         |       |              |                 |                |         |             |  |       |        |      |
|     |        |                                      |         |       |              |                 |                |         |             |  |       |        |      |
|     | Searc  | have                                 | A       |       |              |                 |                |         |             |  |       |        | 4    |
|     |        | 'aD/6                                | Search  | able? | Yes          |                 |                |         |             |  |       |        |      |
|     |        |                                      |         |       | Should users | be allowed to s | earch for thi  | s page? |             |  |       |        |      |

allows for creation of a **page title**, selection of content type , adding and editing of page content and allows the page to be searchable.

#### The Page Title

- Can be a max of 250 Characters
- Should be unique

Transportation

University Advancement

Mour Department Folder

Committees and Organizations

The page title appears here !

University Ministry
Welcome Center

• Will appear in the Portal Folder Menu exactly as typed here

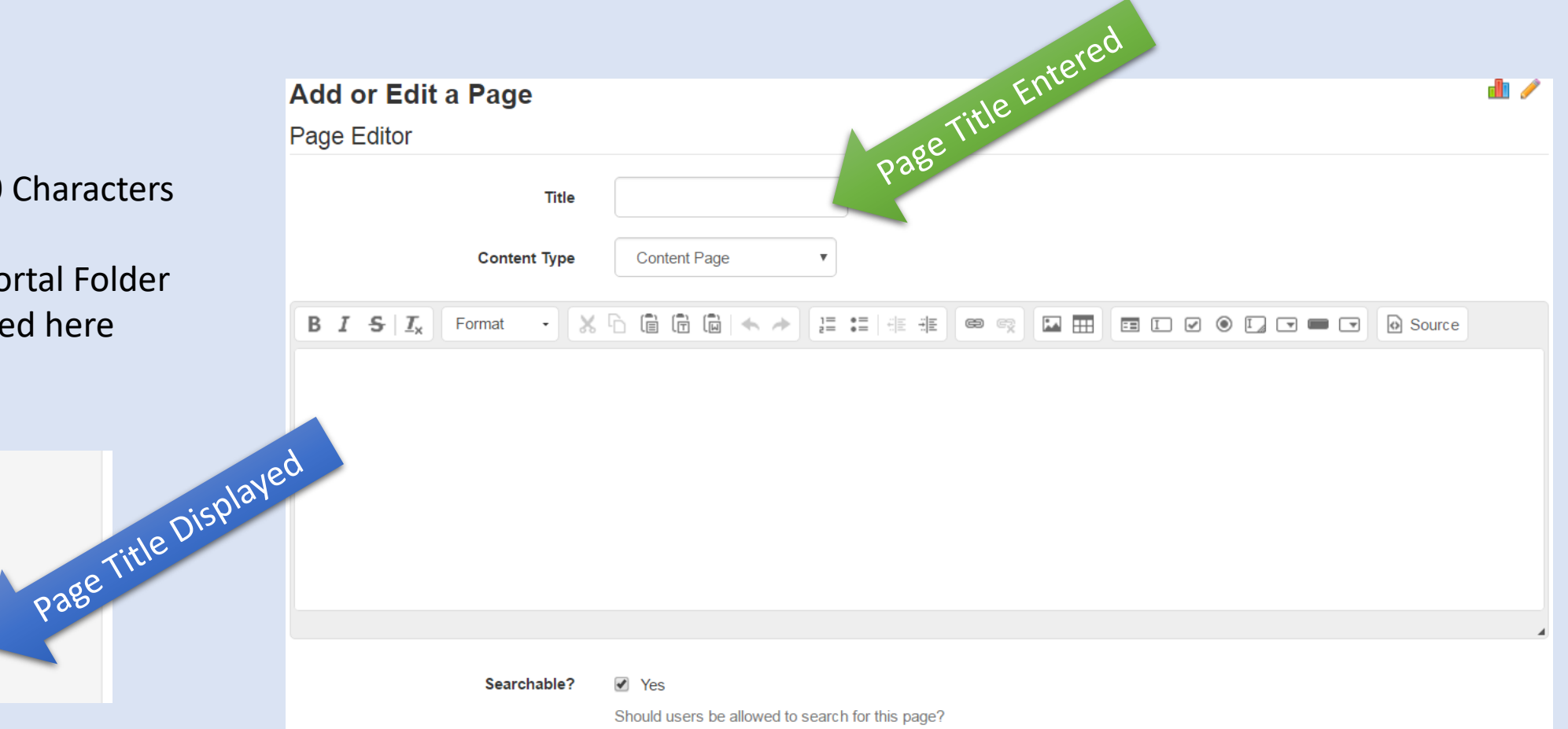

allows for creation of a page title, **selection of content type**, adding and editing of page content and allows the page to be searchable.

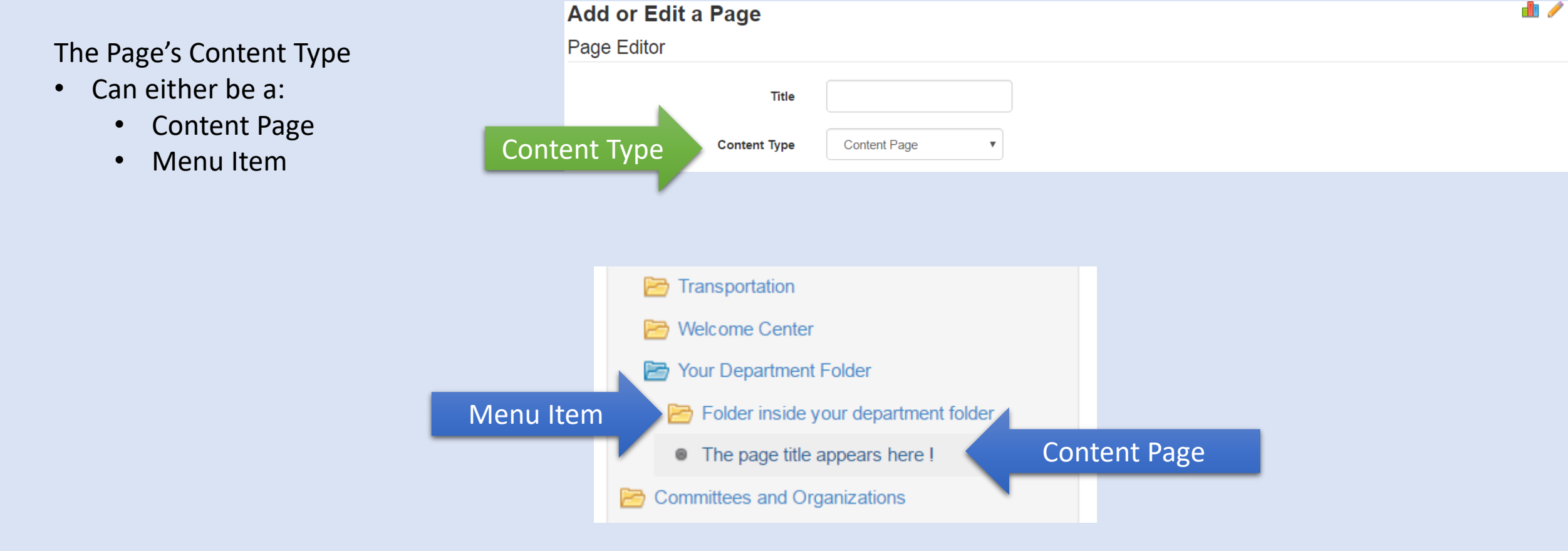

allows for creation of a page title, selection of content type , adding and editing of page content and allows the page to be searchable.

The Page's Content goes here. It can be edited with a variety of tools in the Content Editor. Lets take a closer look at each tool.

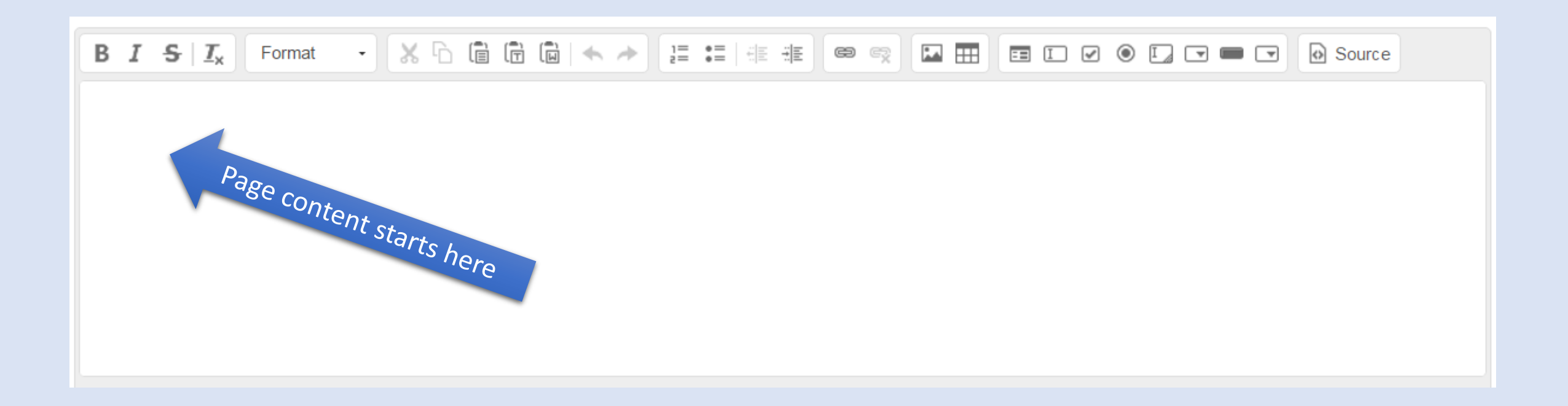

# The Content Editor

Tools section has shortcut buttons for **basic text formatting**, text editing, List making, Link, picture, and table inserting, and form building.

| BI <del>S</del> I | Format •                                                                       |                          |          | ) ( <b>*  *</b> ) |              |            |             |   | O Source |
|-------------------|--------------------------------------------------------------------------------|--------------------------|----------|-------------------|--------------|------------|-------------|---|----------|
| BI <del>S</del> I | <ul> <li>Format R</li> <li>Strikethre</li> <li>Italic</li> <li>Bold</li> </ul> | emove<br><del>ough</del> | er – Rem | oves all a        | pplied forma | ats from s | elected tex | t |          |
| Format -          |                                                                                |                          |          |                   |              |            |             |   |          |

The format dropdown allows the user to choose from a select of different Font formats. Click the dropdown arrow to see a example of each. If you begin to type in the text area without selecting a format, it will be set to "Normal" by default.

Tools section has shortcut buttons for basic text formatting, **text editing**, List making, Link, picture, and table inserting, and form building.

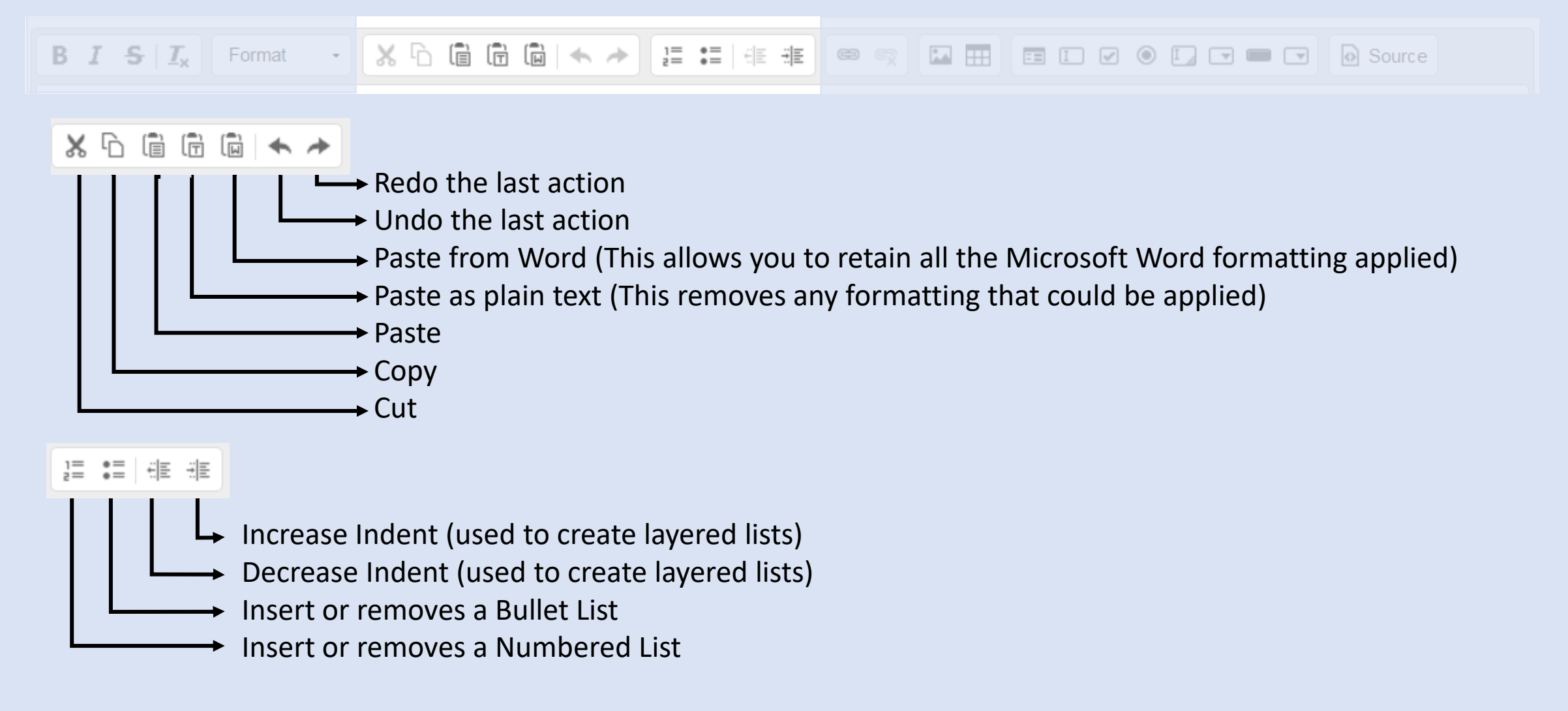

### The Page Editor: Hyperlink Controls

Tools section has shortcut buttons for basic text formatting, text editing, List making, Link, picture, and table inserting, and form building.

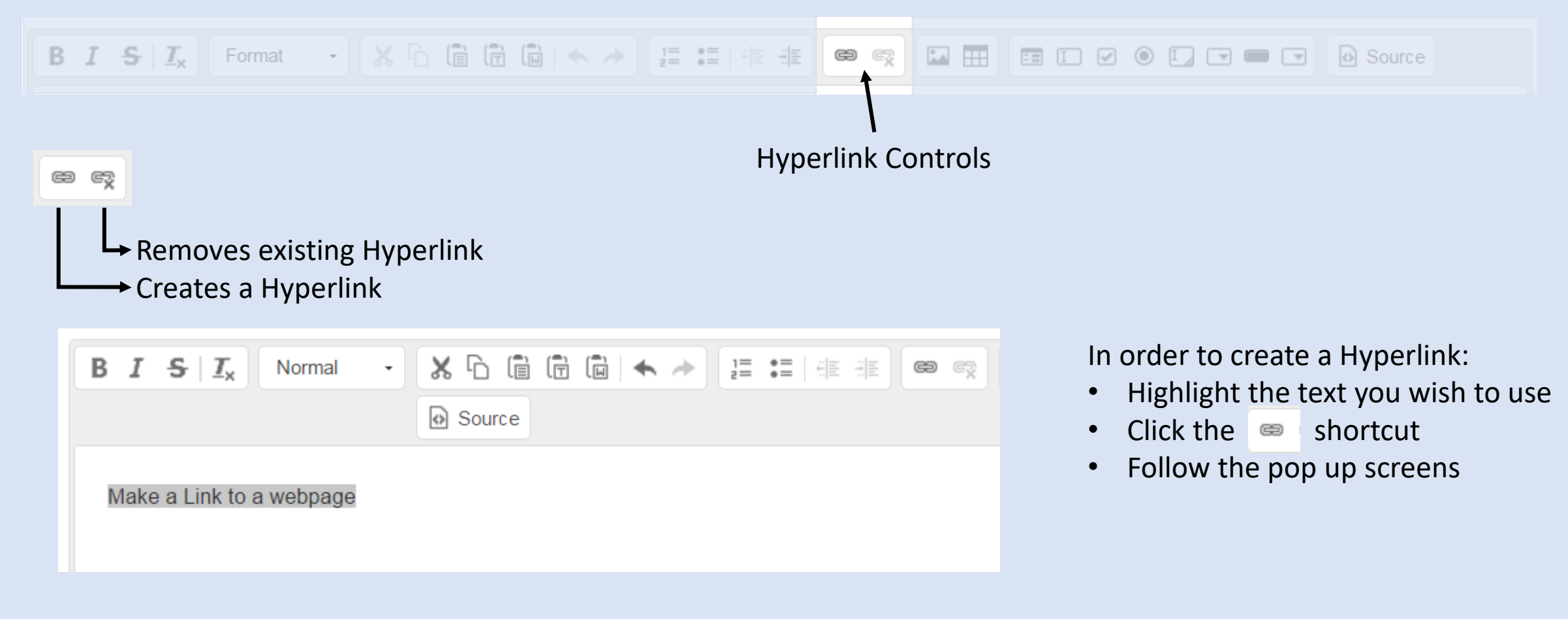

# The Page Editor: Hyperlink Controls

Creating a Hyperlink for your web page

- First, you need to enter the text exactly as you want it to be displayed as the link on the page.
- Second, Select the Link Type. The Hyperlink pop-up window offers 3 options when creating a link.
  - You can choose from:
    - URL
    - Link to an Anchor in the text
    - E-mail

The **URL Link Type** is the **only one you will need** to use. We will review this option in the next slides

| Link                               | ×                      |   |
|------------------------------------|------------------------|---|
| Link Info Target                   | Upload                 |   |
| Display Text<br>Make a Link to a v | webpage Edit Link text |   |
| Link Type<br>URL                   | Select Link Type       |   |
| Protocol UI<br>http://             | RL                     |   |
| Browse Server                      |                        |   |
|                                    | OK Cancel              | 1 |

Lin

Creating a Hyperlink for your web page using the URL Link Type

- When selecting the URL Link Type.
  - This allows you to sent the user to an outside web page
  - or
  - to allow the user to download a file

| oage   | Link                    |  |  |  |  |  |  |  |  |
|--------|-------------------------|--|--|--|--|--|--|--|--|
|        | Link Info Target Upload |  |  |  |  |  |  |  |  |
|        | Display Text            |  |  |  |  |  |  |  |  |
|        | Link Type               |  |  |  |  |  |  |  |  |
| k Type | URL                     |  |  |  |  |  |  |  |  |
|        | Protocol URL            |  |  |  |  |  |  |  |  |
|        | Browse Server           |  |  |  |  |  |  |  |  |
|        | OK Cancel               |  |  |  |  |  |  |  |  |

Creating a Hyperlink to an outside web page using the URL Link Type

- To send a user to an outside web page
  - Select the proper protocol (http://)
  - Enter the web address in the URL text box
    - Example: www.google.com
  - Click "OK"

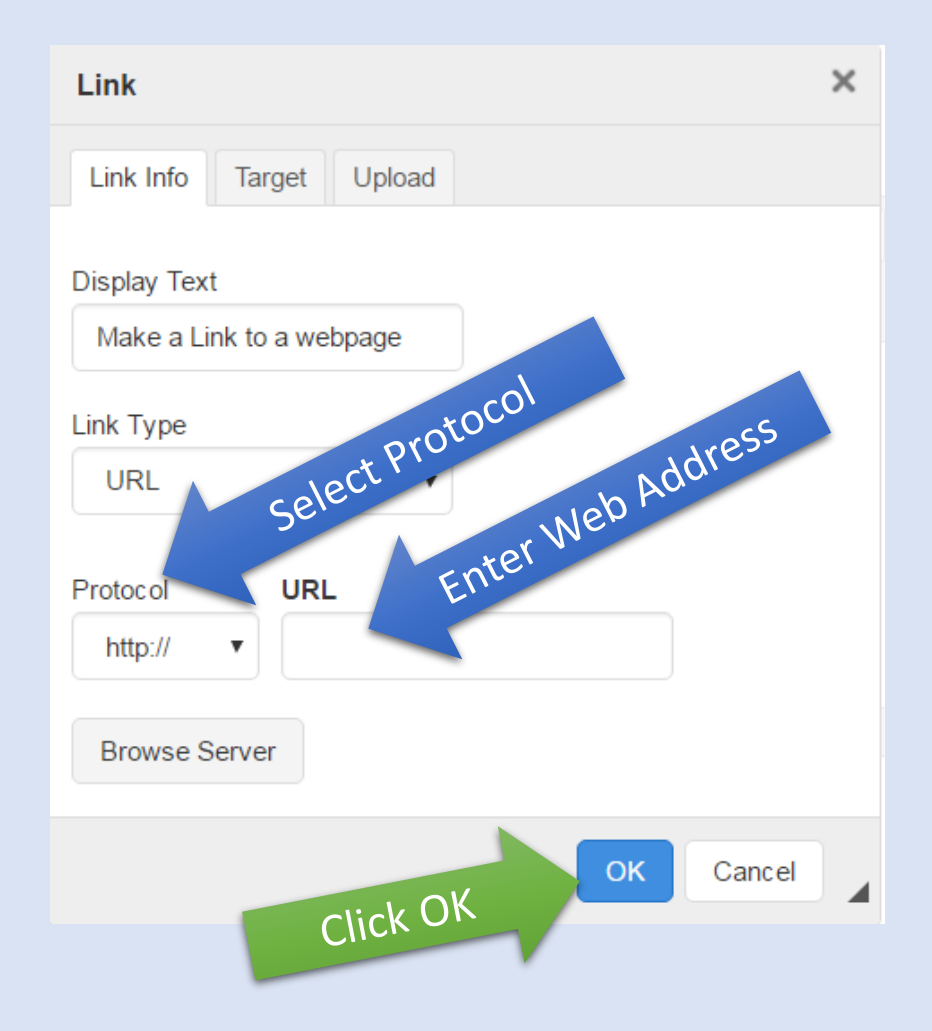

The Hyperlink pop-up window offers 3 options when creating a link.

- To allow the user to download a file
  - Click "Browse Server". A list of files that you have previously used on this web page will be available to choose from.
    - If you see the file you want, click on it.
    - If the file you want is not there, you will need to follow the following directions to "Upload" it

The following slides will walk you through the Uploading process

| Link                |               | ×            |
|---------------------|---------------|--------------|
| Link Info           | Target Upload |              |
| Display Tex         | t             |              |
| Make a Li           | nk to a file  |              |
| Link Type           |               |              |
| URL                 | •             |              |
| Protocol<br>http:// | URL           | Prowse Serve |
|                     | Click         | to Brows     |
| Browse S            | Server        |              |
| Browse S            | Server        | OK Cancel    |

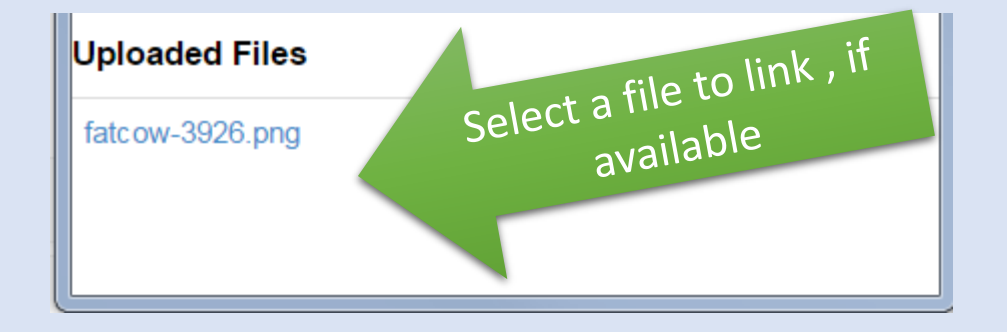

The Hyperlink pop-up window offers 3 options when creating a link.

- To allow the user to download a file
  - You must first Upload a file. Click on the "Upload" tab
  - Click the "Choose File" Button
  - This will open a file dialog window, where you can navigate to the file location and select it
  - Next, Click the "Send it to the Server" button
  - A pop-up box will alert you that the file upload was successful.
  - The link Dialog box will automatically return to the "Link Info" tab
  - The Protocol and URL text boxes will be filled out with the files server location (do not edit this)
  - Click "OK" to create the link and finish

(See next slide for pictures)

The Uploading a file for download process in pictures

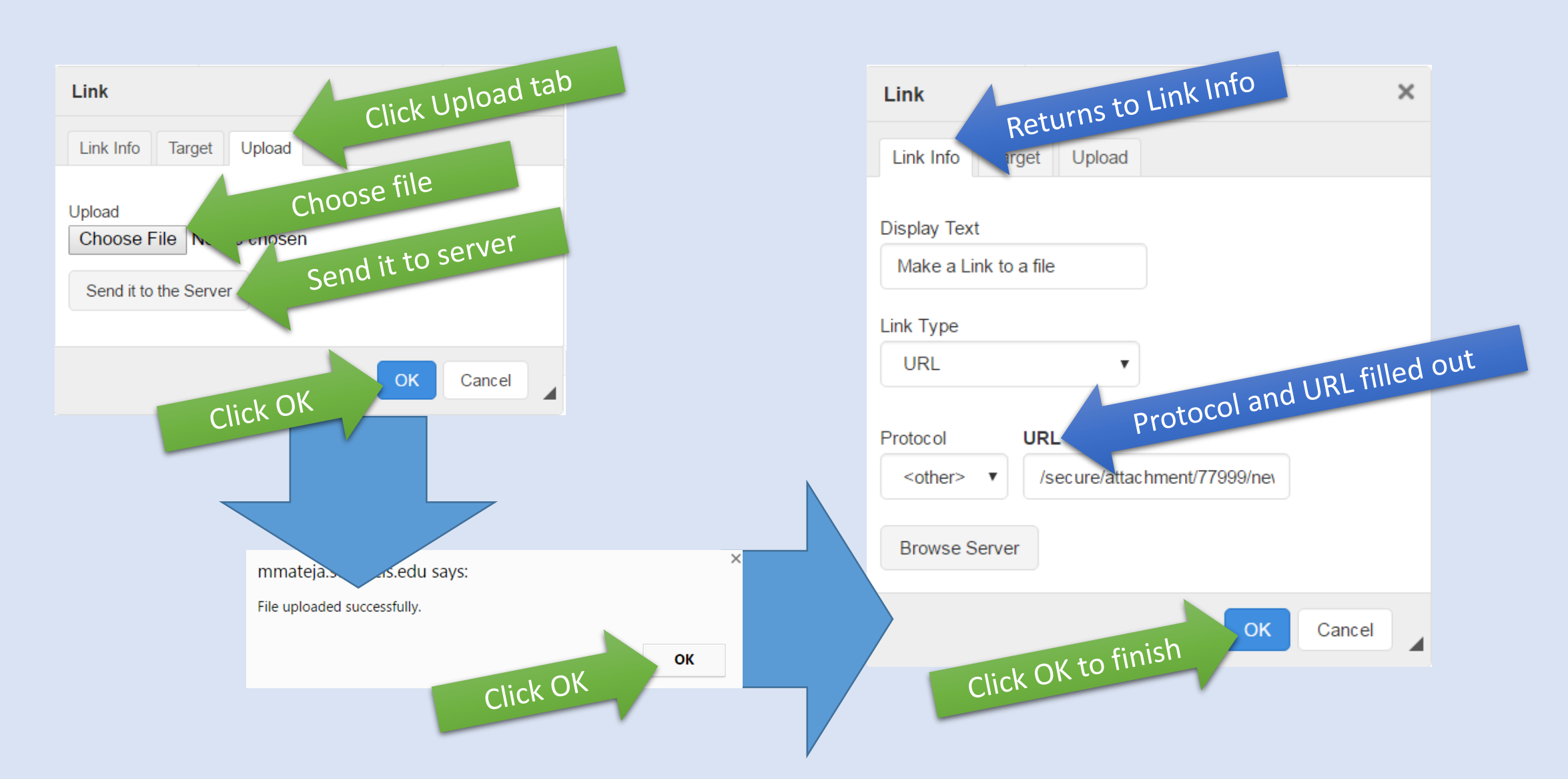

# The Page Editor: Hyperlink Controls

Tools section has shortcut buttons for basic text formatting, text editing, List making, Link, picture, and table inserting, and form building.

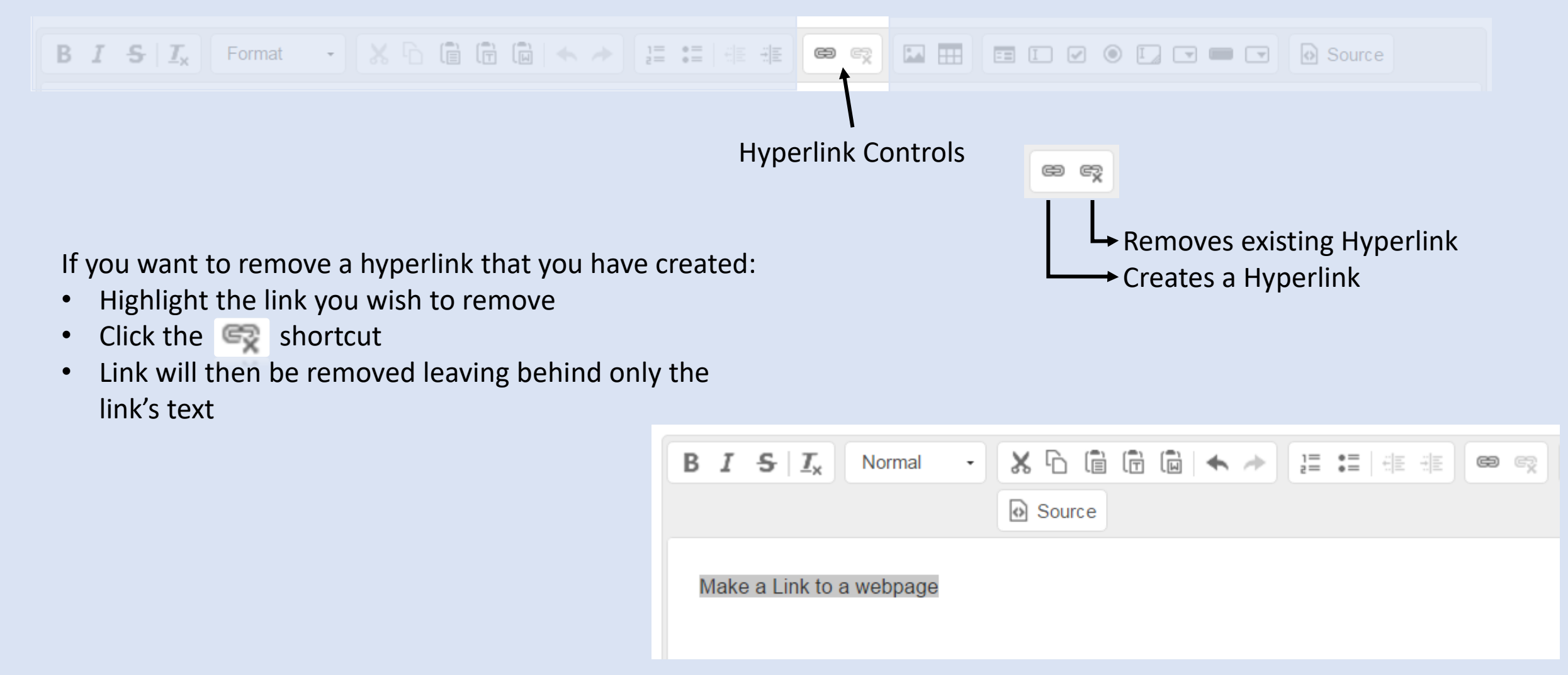

### The Page Editor: Insert Controls

Tools section has shortcut buttons for basic text formatting, text editing, List making, Link, **picture**, and table inserting, and form building.

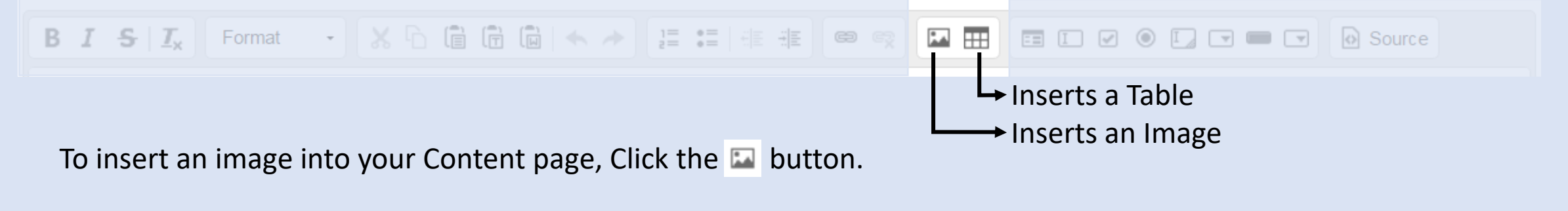

To insert a table into your Content page, Click the III button.

Both controls open a dialog box to assist in the insert. We will review the options in these dialog boxes, in the following slides.

### The Page Editor: Insert Controls: Image

Tools section has shortcut buttons for basic text formatting, text editing, List making, Link, **picture**, and table inserting, and form building.

When the 🖾 is clicked, the Image Properties dialog box will appear.

In the Image Properties dialog box you can:

- Enter the URL of the image you wish to insert
  - This image could be downloaded from
    - USF servers
    - Uploaded from your computer
    - Anywhere in the internet (imgur, twitter, etc.)
- Enter Alternative Text for your image in case it does not display do to technical difficulties.
- View a Preview of the image
- Modify the Width or Height of the image
- Add a boarder or extra space around the image
- Set the image's page alignment

| image Propertie            | 5                                                                                                    |                                                                                                    |                                                                                                    |                                                                                                    |  |
|----------------------------|----------------------------------------------------------------------------------------------------|----------------------------------------------------------------------------------------------------|----------------------------------------------------------------------------------------------------|----------------------------------------------------------------------------------------------------|--|
| Image Info Lini            | (Upload                                                                                                    |                                                                                                    |                                                                                                    |                                                                                                    |  |
|                            |                                                                                                    |                                                                                                    |                                                                                                    |                                                                                                    |  |
|                            |                                                                                                    | )                                                                                                    |                                                                                                    | Browse Server                                                                                                    |  |
| <u> </u>                   |                                                                                                    | )                                                                                                    |                                                                                                    |                                                                                                    |  |
| Alternative Text           |                                                                                                    |                                                                                                    |                                                                                                    |                                                                                                    |  |
|                            |                                                                                                    |                                                                                                    |                                                                                                    |                                                                                                    |  |
| Width                      | Preview                                                                                                    |                                                                                                    |                                                                                                    |                                                                                                    |  |
| Height<br>Border<br>HSpace | elit. Maece<br>elit. Maece<br>metus. Viv<br>facilisis vit<br>iaculis, nib<br>neque, sec<br>pretium mi<br>ac, ullamcd<br>molestie. E<br>luctus ut, c<br>Integer cur<br>bibendum<br>eget tortor.<br>elementum | nas feugiat cons<br>amus diam puru<br>ae, nulla. Aenear<br>h non iaculis aliq<br>d ornare massa r<br>et risus. Fusce r<br>orper nec, enim.<br>Duis velit augue,<br>orci. Donec peller<br>sus, augue in cu<br>sem, in tempus t<br>Vestibulum rutru<br>n, lectus nisl aliqu | sequat diam.<br>s, cursus a, c<br>n dictum lacir<br>juam, orci feli<br>mauris sed vo<br>mi pede, tem<br>Sed tortor. C<br>condimentun<br>ntesque eges<br>ursus faucibu<br>ellus justo qu<br>um, est ut pla<br>uam velit, tem | Maecenas<br>commodo non,<br>nia tortor. Nunc<br>s euismod<br>elit. Nulla<br>por id, cursus<br>urabitur<br>n at, ultrices a,<br>stas eros.<br>s, eros pede<br>iis ligula. Etiam<br>cerat<br>npor aliguam |  |
| VSpace                     | 4                                                                                                    |                                                                                                    |                                                                                                    |                                                                                                    |  |
| Alignment                  |                                                                                                    |                                                                                                    |                                                                                                    |                                                                                                    |  |
|                            |                                                                                                    |                                                                                                    |                                                                                                    |                                                                                                    |  |
| <not set=""></not>         |                                                                                                    |                                                                                                    |                                                                                                    |                                                                                                    |  |

#### The Page Editor: Insert Controls: Uploading Image

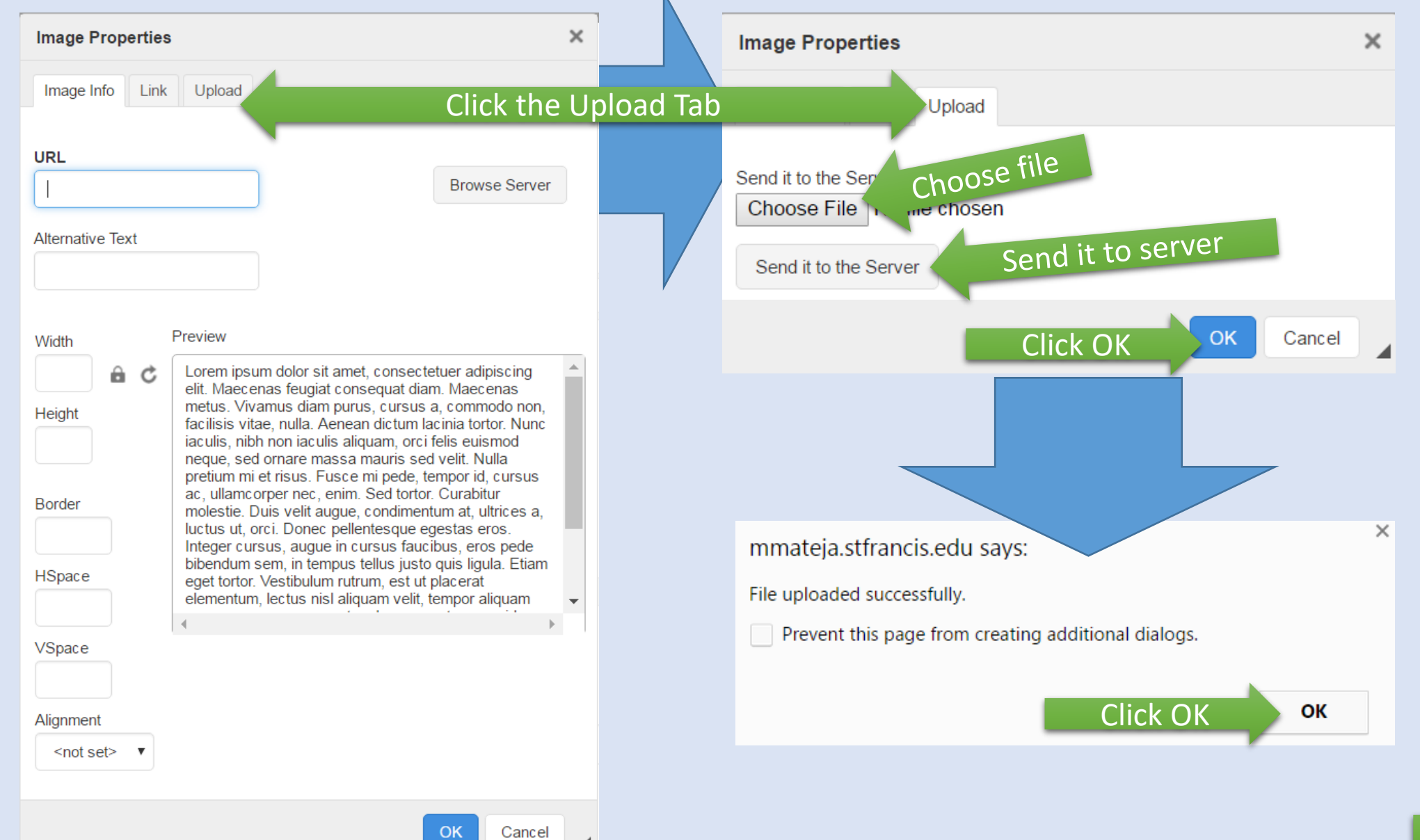

Continue

#### The Page Editor: Insert Controls: Uploading Image

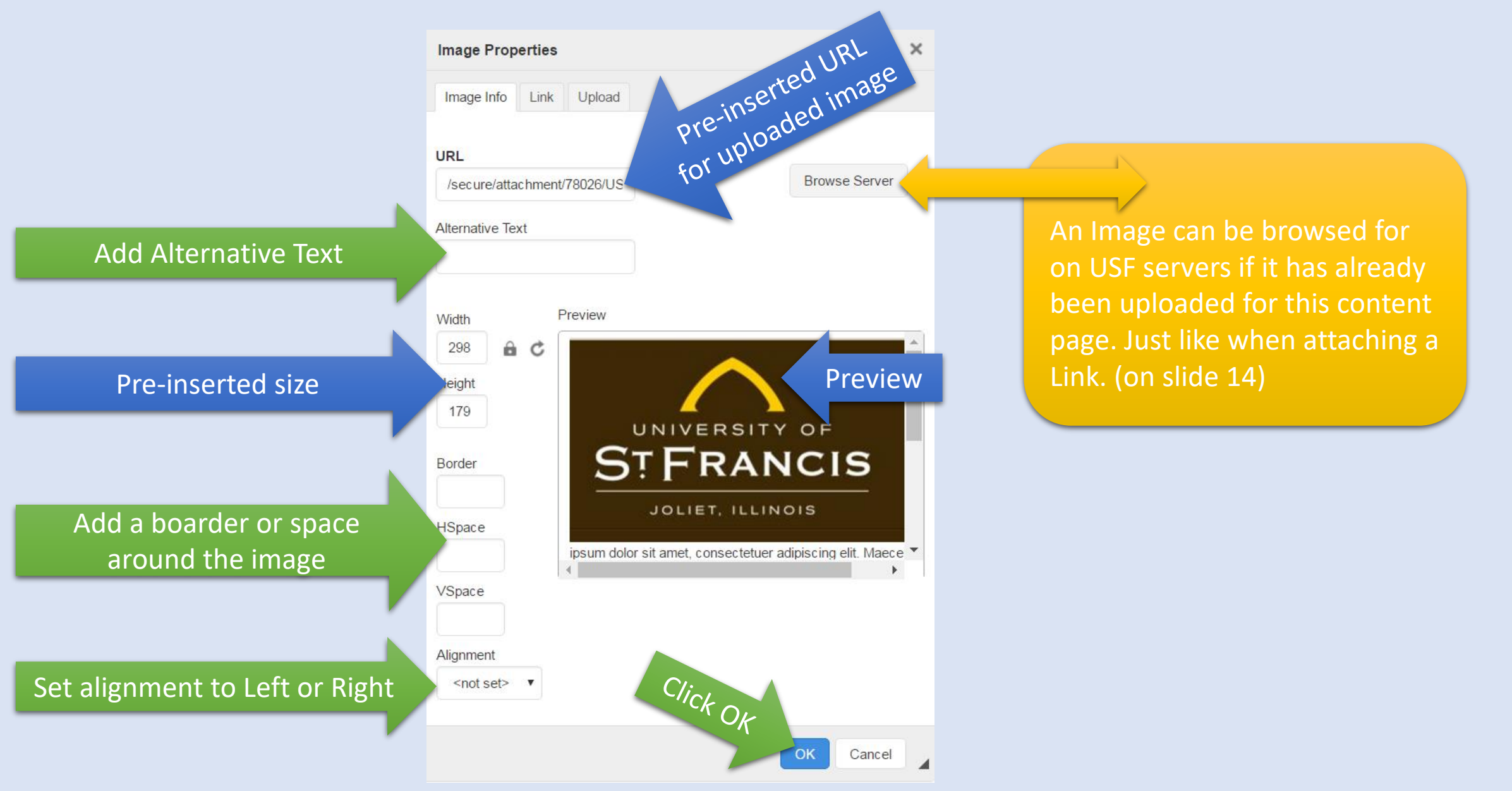

# The Page Editor: Insert Controls: Table

Tools section that has shortcut buttons for basic text formatting, text editing, List making, Link, **picture**, and table inserting, and form building.

When the III is clicked, the Table Properties dialog box will appear.

Table are useful for organizing information. In the Table Properties dialog box you can:

- Create a Table with a specific amount of Rows and Columns
- Specify the overall size of the table in pixels
- Add a boarder, or spacing in and around the table cells
- Set a table alignment
- Add a Caption (title) to the table

| Table Properties   |              |
|--------------------|--------------|
| Rows               | Width        |
| 3                  | 500          |
| Columns            | Height       |
| 2                  |              |
|                    |              |
| Headers            | Cell spacing |
| None 🔻             | 1            |
| Border size        | Cell padding |
| 1                  | 1            |
| Alignment          |              |
| <not set=""></not> |              |
|                    |              |
| Caption            |              |
|                    |              |
| Summary            |              |
| -                  |              |
|                    |              |

#### The Page Editor: Insert Controls: Table

Here is an example of the Table Properties, the table as viewed in the Content Editor and the final view of the same table displayed in the Portal

| Table Properties    | ×              |                            |                       |                            |                            |
|---------------------|----------------|----------------------------|-----------------------|----------------------------|----------------------------|
| Rows                | Width<br>800px | Table as viewed in         | the Content Edito     | ۲<br>he Caption            |                            |
| Columns             | Heiaht         | Header Column 1 - Row 1    | Header Column 2 Row 1 | Header Column 1 -Row 1     | Header Column 1- Row 1     |
| 4                   |                | Column 1 - Row 2           | Column 2 - Row 2      | Column 3 - Row 2           | Column 4 - Row 2           |
|                     |                | Column 1 - Row 3           | Column 2 - Row 3      | Column 3 - Row 3           | Column 4 - Row 3           |
| Headers             | Cell spacing   |                            |                       |                            |                            |
| First Row 🔻         | 2              |                            |                       |                            |                            |
| Border size         | Cell padding   |                            |                       |                            |                            |
| 5                   | 2              |                            |                       |                            |                            |
| Alignment           |                |                            |                       |                            |                            |
| Center 🔻            |                | Table as viewed in         | the Portal            |                            |                            |
|                     |                | This is the Contion        |                       |                            |                            |
| Caption             |                | This is the Caption        | liste ostere o Derect | line day Onlywyr (1 Dawy ( | line des Onteres 4. Deux 4 |
| This is the Caption |                | Column 1 - Row 1           | Column 2 - Row 2      | Column 3 - Row 2           | Column 4 - Row 2           |
| Summary             |                | Column 1 - Row 3           | Column 2 - Row 3      | Column 3 - Row 3           | Column 4 - Row 3           |
|                     |                |                            |                       |                            |                            |
|                     |                |                            |                       |                            |                            |
|                     | OK Cancel      | Created by Your Department |                       |                            |                            |

### The Page Editor: Form Controls

Tools section has shortcut buttons for basic text formatting, text editing, List making, Link, picture, and table inserting, and form building.

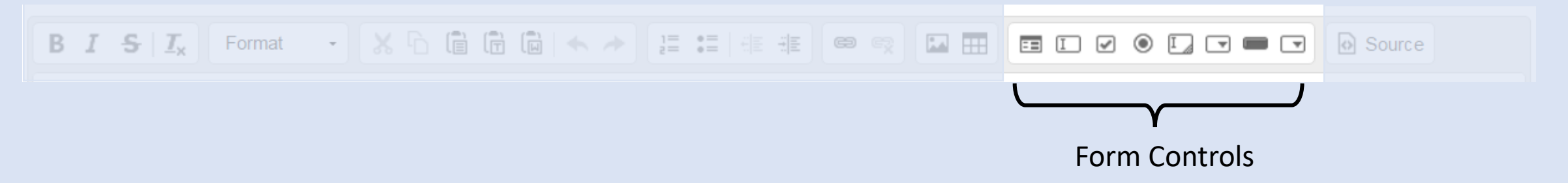

The use of these form controls to create web forms deprecated.

The Department of Enterprise Technology Innovation has a more robust set of tools to create forms. Please contact us for all your form needs.

## The Page Editor: Source Code

Tools section that has shortcut buttons for basic text formatting, text editing, List making, Link, picture, and table inserting, and form building.

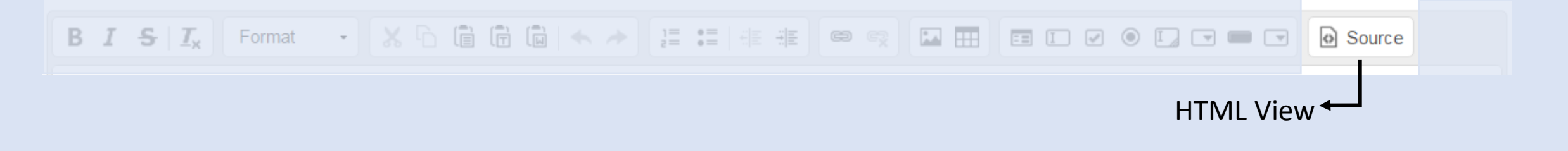

The Source Tool shows the content in Hypertext Markup Language (HTML). This is not useful to the average user unless they have experience with HTML.

#### Etymology[ edit]

In general English usage, the infinitive "to <u>deprecate</u> " means "to express disapproval of (something)". It derives from the <u>Latin</u> verb <u>deprecare</u>, meaning "to ward off (a <u>disaster</u>) by prayer". In current usage, for one to state that a feature is deprecated is merely a recommendation against using it. It is still possible to produce a program or product without heeding the deprecation.

Same Content, in HTML view

<h2>Etymology[

<a href="https://en.wikipedia.org/w/index.php?title=Deprecation&amp;action=edit&amp;section=1">edit</a>]</h2>

In general English usage, the infinitive "to

<a <u>href="https://en.wiktionary.org</u>/wiki/deprecate">deprecate</a>

" means " to express disapproval of (something)".

It derives from the inbsp; <a href="https://en.wikipedia.org/wiki/Latin">Latin</a>inbsp; verbinsp;

<em>deprecare</em>, meaning &quot;to ward off (a&nbsp;

<a href="https://en.wikipedia.org/wiki/Disaster">disaster</a>)

by prayer". In current usage, for one to state that a feature is deprecated is merely a recommendation against using it. It is still possible to produce a program or product without heeding the deprecation.

allows for creation of a page title, selection of content type, adding and editing of page content and allows the page to be searchable.

| B I S I            |                                                                                             |
|--------------------|---------------------------------------------------------------------------------------------|
|                    |                                                                                             |
|                    |                                                                                             |
| This completes the | review of the Content Editor's tools. Next, we will define a Content Page's Search-ability. |
| -                  |                                                                                             |
|                    |                                                                                             |
|                    |                                                                                             |

allows for creation of a page title, selection of content type, adding of page content and allows the page to be searchable.

The Page's Search-ability means that it can or can not be found using the Portals home page search bar.

- All pages are Searchable by default
- If it is checked, it is Searchable

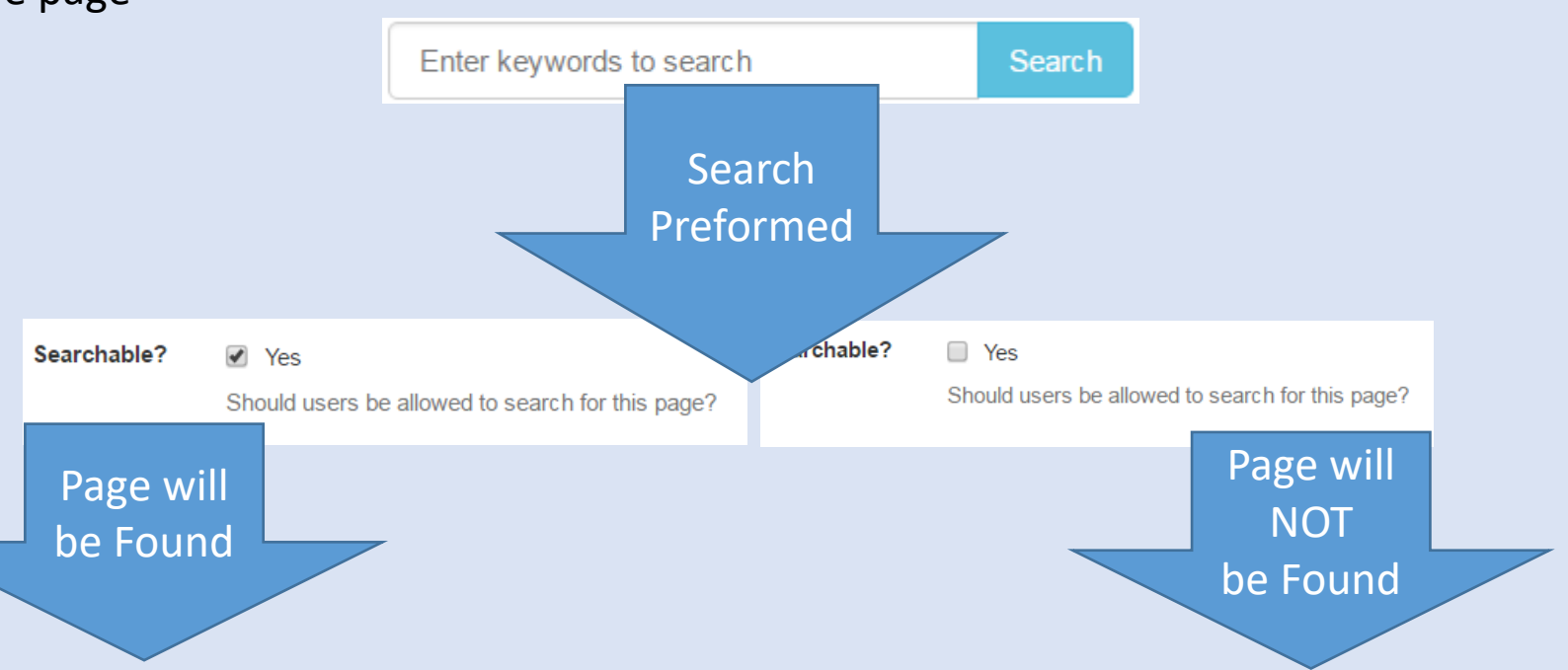

# Choosing a Menu Location

The **Menu Location** is the place where you plan to save your Web page and have it accessible in the Portal Folder Menu.

In the Menu Location Section

- No Menu Location is selected by default
- If Content is saved with 'No menu location' it will not be available for anyone to see. In order for the content creator to access 'No menu location' they need assistance from the Department of Enterprise Technology Innovation.
- Content you create can only go where you have access to.
- You only have access to yellow folder icons displayed with radio buttons
- If you think you should have access to a location that you do not, contact the TSC

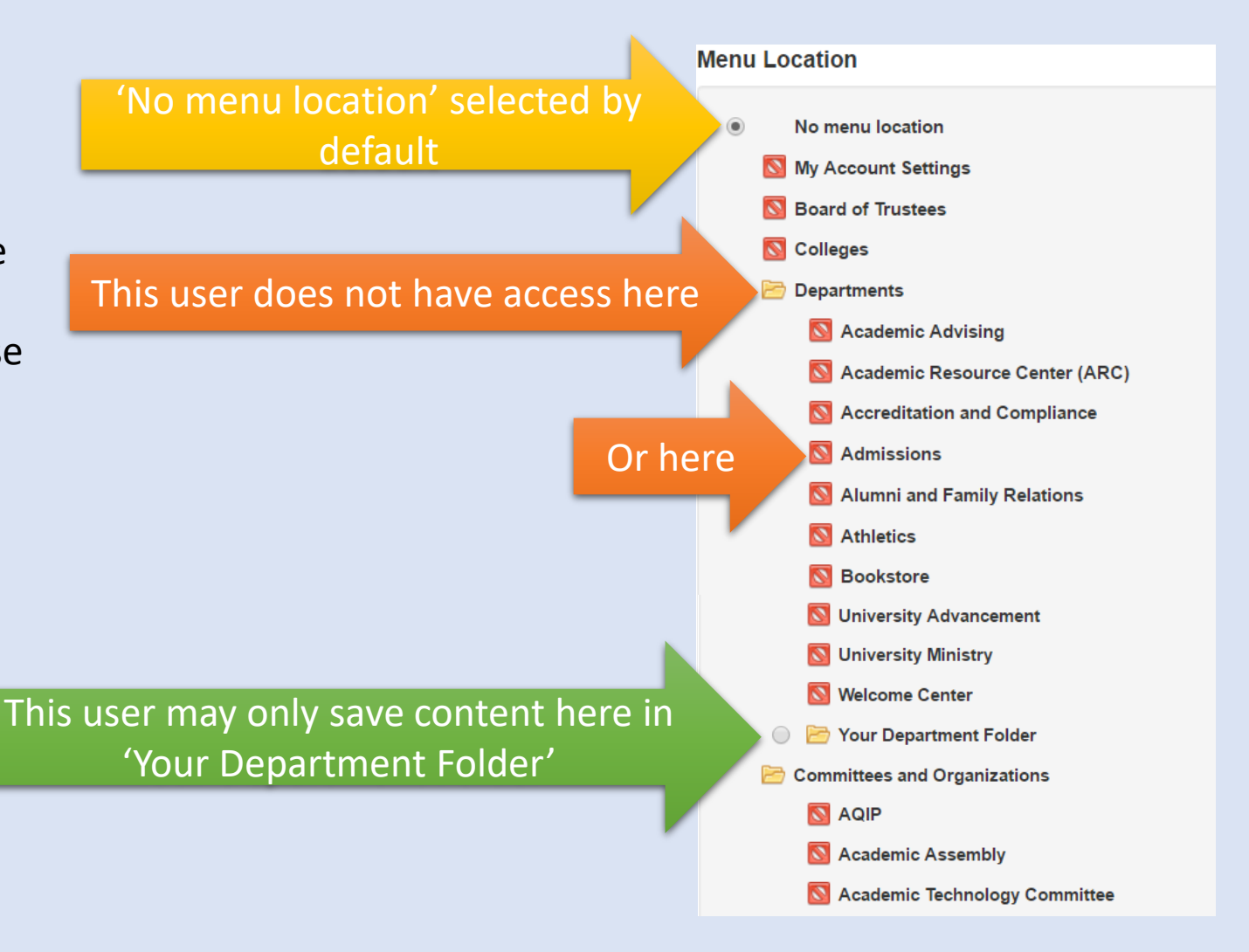

# Choosing to Restrict Viewing

The next step after creating a content page, choosing a menu location is to decide if any view restriction need to be in place for this content.

If you do nothing, this content page will be able, to be seen by any logged-in Portal user.

You have the option to restrict the viewing of this content to

- Only Members of this group
- Only Members of other groups that you are a member of
- Only to a certain USF populations of users
- Only to specific persons

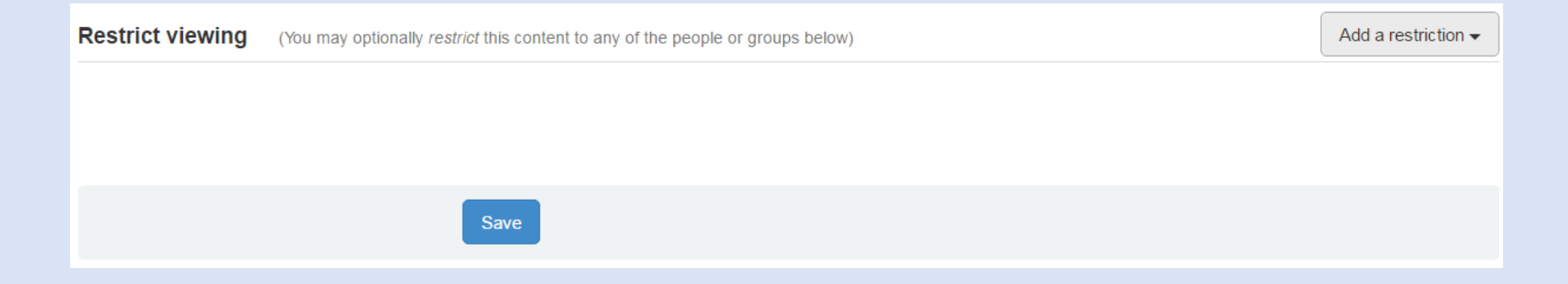

# Choosing to Restrict Viewing

When you apply a restriction, to only Members of this group, you will notice:

- The addition of "Your Department" name under the Restrict viewing section
  - This mean only member of this group can see this content page
- Clicking on the 💥 will remove the restriction

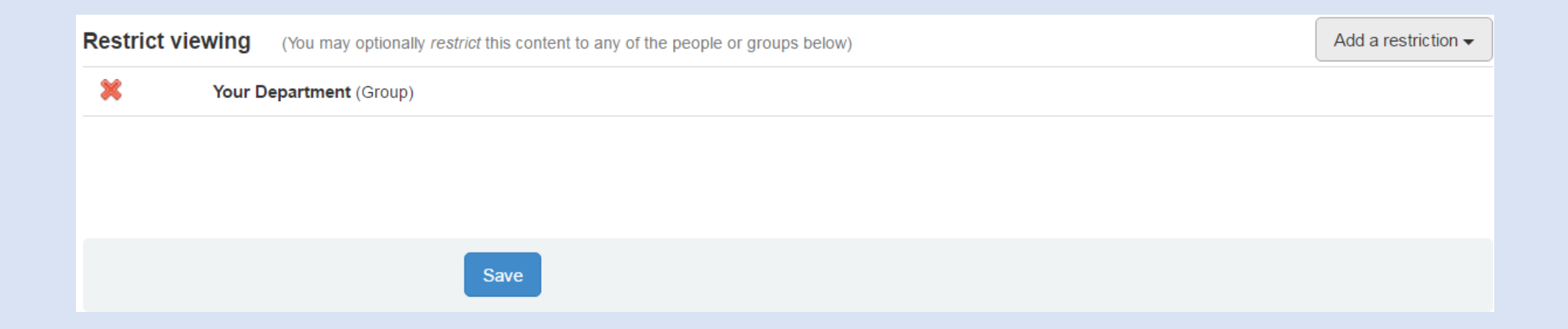

#### Choosing to Restrict Viewing

If you choose to apply any other restrictions, different dialog boxes will appear to help you, for example:

| Restrict viewing to certain USF populations (like students, employees, etc) |                                       |  |  |
|-----------------------------------------------------------------------------|---------------------------------------|--|--|
|                                                                             |                                       |  |  |
| Select                                                                      | Advisors - All Advisors of Students   |  |  |
| Select                                                                      | All Teachers Academy students         |  |  |
| Select                                                                      | Alumni - All Alumni                   |  |  |
| Select                                                                      | Anybody logged into the Portal        |  |  |
| Select                                                                      | Applicants - All Active Applicants    |  |  |
| Select                                                                      | Employees - All Active Administrators |  |  |

| Restrict viewing to members of other groups. |                          |  |
|----------------------------------------------|--------------------------|--|
|                                              |                          |  |
| Select                                       | FLIP                     |  |
| Select                                       | Information Technology   |  |
| Select                                       | Network Support Services |  |
| Select                                       | Your Department          |  |
|                                              |                          |  |

| Restrict viewing to individuals by entering their name |                                                                                                    | × |
|--------------------------------------------------------|----------------------------------------------------------------------------------------------------|---|
| User ID                                                | A persons's User ID is the same as their network ID, and also the same as the first half of their email address. e.g., |   |

# Saving A New Web Page

In conclusion, We have reviewed the 3 main sections and steps of creating a Portal web page by using the Page Editor, choosing a Menu Location, choosing to Restrict Viewing.

The final step in creating a Portal Web Page, is saving it!

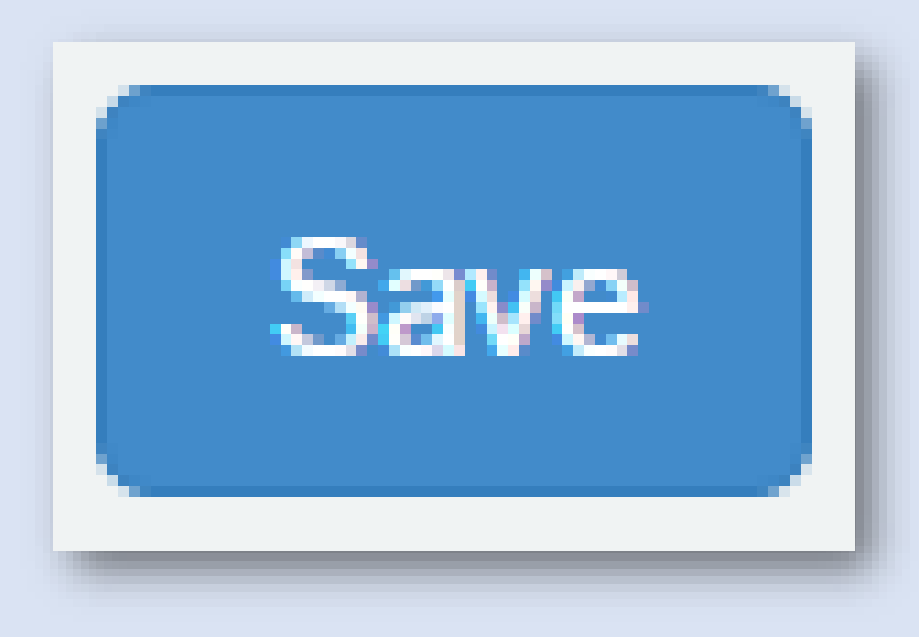

# The Portal Content Editor

A handy tutorial to creating new Portal Web Pages

Any Questions?

Please contact the Technology Support Center

techsupport@stfrancis.edu

815-768-TECH